## Removing funds from Squid

- 1. Log Into Squid at <a href="https://portal.squidcard.com/LoginPortal/">https://portal.squidcard.com/LoginPortal/</a>
- 2. Go to "Request a balance withdrawal for this purse" at the bottom of the page.

| Catering          | BALANCE<br>£14.05<br>PENDING<br>£0.00 (j | TOP UP                  |    |
|-------------------|------------------------------------------|-------------------------|----|
|                   |                                          | Select amount 🗸         |    |
|                   |                                          |                         |    |
|                   |                                          | Add to basket           |    |
|                   |                                          | च् <u>रि</u> Тор Up Now |    |
| View transactions |                                          |                         | i. |
| Manage auto top ( | 15                                       |                         |    |
| Request a balance | withdrawal for this                      | purse                   |    |

- 3. On the next Page select "withdraw all" or the amout you want to take out.
- 4. Enter your name and Name, Account Number, Sort code. into the appropriate boxes. Note: <u>This should be the same account you use to pay in with</u>.
- 5. Click the Withdraw button at the bottom.

| Purse Balance Details:                                                                                                    |                      |                                                                                                    |                  |  |  |  |
|----------------------------------------------------------------------------------------------------|----------------------|----------------------------------------------------------------------------------------------------|------------------|--|--|--|
| Current balance on this purse: £14.05                                                                                                    |                      |                                                                                                    |                  |  |  |  |
| Available to withdraw: £14.05                                                                                                    |                      |                                                                                                    |                  |  |  |  |
| £ 10.00                                                                                                    | Withdraw All Clear   |                                                                                                    |                  |  |  |  |
| are not always able to automatically refund to your payment card, in which case we may need to<br>cess your refund as a bank transfer. Please provide the following details to enable us to process your<br>und. |                      |                                                                                                    |                  |  |  |  |
| Account Holder Name Account Nur                                                                                                    | nber                 | Sort Code                                                                                                |                  |  |  |  |
| Withd                                                                                                    | raw £10.00           | -                                                                                                    |                  |  |  |  |
| 6. Confirm you wish to wi                                                                                                    | thdraw               |                                                                                                    |                  |  |  |  |
| í                                                                                                    |                      |                                                                                                    | $\checkmark$     |  |  |  |
| Request Balance Withdrawal?                                                                                                    |                      | Balance Withdrawal Requested                                                                             |                  |  |  |  |
| Please note your balance withdrawal cannot be pro<br>automatically if your payment details have recently ch<br>been updated.                                                                                     | ncessed<br>hanged or | ,<br>Your Balance Withdrawal request will typically be reviewed and<br>processed within 10 working days. |                  |  |  |  |
| BACK REQUEST WITHDRAWAL                                                                                                    |                      | ВАСК                                                                                                    | VIEW WITHDRAWALS |  |  |  |

7. You can now see your withdrawal request and should receive confirmation by email.

| Balance Withdrawal Requests  |                              |        |           |  |
|------------------------------|------------------------------|--------|-----------|--|
| Purse Details                | Withdrawal Date              | Amount | Status    |  |
| FPPB3D<br>633799006807921663 | Requested:<br>27/02/25 08:43 | £10.00 | Requested |  |